## Honeywell

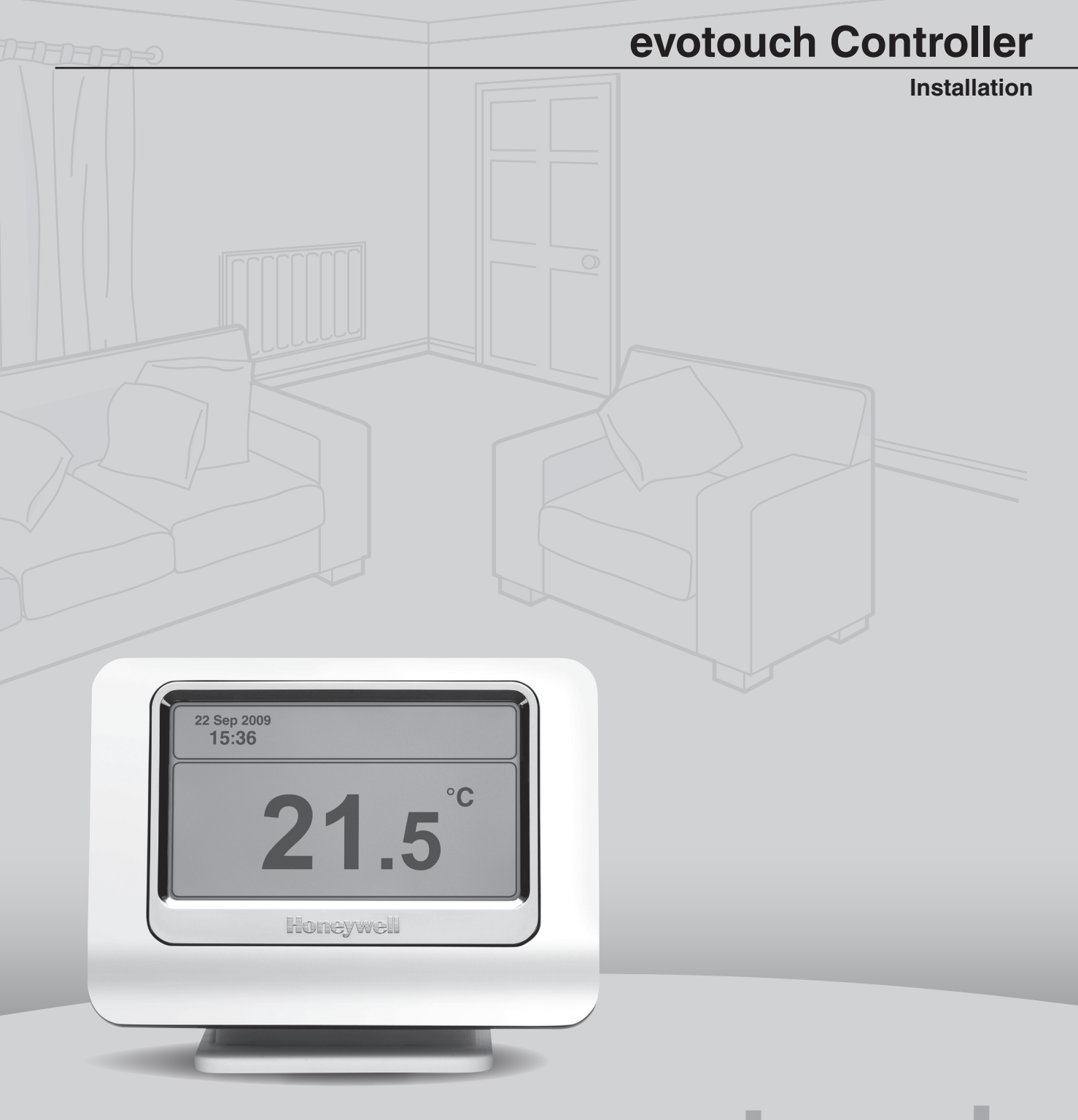

# evotouch

### Contents

#### Preface

System Configuration

Guided Config Edit System Config Factory Reset Edit Zone Config System Parameters Binding and RF Test

#### **Edit System Configuration**

Boiler demand Outdoor sensor

#### **Edit Zone Configuration**

To edit the zone name To change the application To change the sensor for the zone To edit the application settings

#### **Underfloor heating setting**

Min. Max. Setpoint

#### **Radiator heating settings**

Optimisation setting Window function Min. Max. Setpoint Local override

#### Mixing valve settings

| Pump run time                |
|------------------------------|
| Actuator running time        |
| Min flow temp, Max flow temp |
| Min. Max. Setpoint           |

#### Zone valves options

Fail safe Min. Max. Setpoint

#### **System Parameters**

Cycle rate Off temperature Holiday temperature Internal sensor offset Min. boiler on time

#### **Binding and RF Test**

| Heat Demand         | 9 |
|---------------------|---|
| Zone Binding        | 9 |
| Outdoor Sensor      | 9 |
| RF Test Heat Demand | 9 |
| RF Test Zones       | 9 |
| RF Test Outdoor     | 9 |

#### Safety information

| Approvals                     | 10 |
|-------------------------------|----|
| EMC compliance considerations | 10 |

| 2        | Product handling                | 10 |
|----------|---------------------------------|----|
| 2        | Location of device              | 10 |
| <b>J</b> | Disclaimer                      | 10 |
| 3        | WEEE directive 2002/96/EC       |    |
| 3        | Waste Electrical and Electronic | 10 |
| 3        |                                 | 10 |

3

З 4

4

4

4

4 5

5

5

6

6

6

6

6

6

6

7

7

7

8

8

8 8

8

8

9

10

### Preface

This extended evotouch Installation Guide provides information about the installer functions available from the main configuration menu.

| 28 Jul 2008<br>12:07pm      | LIVING ROOM<br>Measured        |                  |
|-----------------------------|--------------------------------|------------------|
|                             | <b>23.0</b><br>Schedule active | Setting<br>18.0° |
| HOLIDAY ECONOMY ZONING MENU |                                |                  |

For information about the other installer functions of evotouch please refer to the printed *Installation Guide* supplied with evotouch.

### System Configuration

The System Configuration menu provides access to the Installer configuration options.

To display the System Configuration menu:

• Press MENU on the home screen for ten seconds.

The following warning will be displayed:

| HOME SYSTEM CONFIGURATION                                                                                                    |
|----------------------------------------------------------------------------------------------------|
| You are about to enter the configuration menu.<br>Changing settings could disrupt system function.<br>Are you sure you want to proceed? |
| YES                                                                                                    |

• Press YES to continue.

The System Configuration menu will then be displayed. This provides the following options:

| Select menu item   |                     |  |
|--------------------|---------------------|--|
| GUIDED CONFIG      | EDIT ZONE CONFIG    |  |
| EDIT SYSTEM CONFIG | SYSTEM PARAMETERS   |  |
| FACTORY RESET      | BINDING AND RF TEST |  |
| BACK               |                     |  |

These are described in greater detail in the following sections.

#### **Guided Config**

Leads you through the essential steps in setting up a system. For more information see the *Installation Guide*.

#### **Edit System Config**

See Edit System Configuration, page 4.

#### **Factory Reset**

Resets all settings to their factory defaults. The following prompt is displayed:

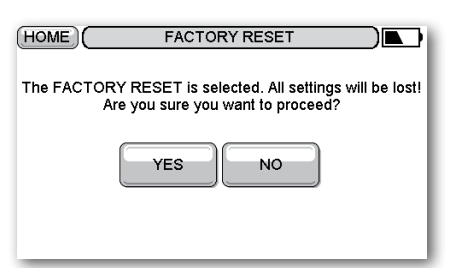

• Press YES to continue.

Note: After a factory reset the system configuration is also lost.

#### **Edit Zone Config**

Allows you to edit the name, application, and sensor assigned to each zone. See *Edit Zone Configuration*, page 4.

#### **System Parameters**

Allows you to set parameters affecting the operation of the whole system. See *System Parameters*, page 8.

#### **Binding and RF Test**

Allows you to bind or test sensors or actuators throughout the system. See *Binding and RF Test*, page 9.

### Edit System Configuration

Allows you to edit aspects of the system configuration. It provides the following options:

| HOME SYSTEM CONFIGURATION |  |
|---------------------------|--|
| Select menu item          |  |
| BOILER DEMAND             |  |
| OUTDOOR SENSOR            |  |
|                           |  |
|                           |  |
| BACK                      |  |

#### **Boiler demand**

Allows you to specify whether the boiler is a heat demand device:

| HOME           | BOILER HEAT      |   |
|----------------|------------------|---|
| Select Option: |                  |   |
|                | NONE             | ) |
|                | BOILER RELAY     | ) |
| ВАСК           | OPENTHERM BRIDGE |   |

#### Outdoor sensor

Allows you to specify whether there is an outdoor temperature sensor:

| (HOME)            | OUTDOOR SENSOR                   |      |
|-------------------|----------------------------------|------|
| Select if a wirel | less outdoor sensor is installed | .    |
|                   | OUTDOOR SENSOR                   |      |
|                   | NO OUTDOOR SENSOR                |      |
| ВАСК              |                                  | NEXT |

• To specify an outdoor sensor press OUTDOOR SENSOR.

You will then be prompted to bind the sensor:

| (HOME)                                                | OUTDOOR SENSOR |  |
|-------------------------------------------------------|----------------|--|
| The outdoor sensor needs to be bound to the evotouch. |                |  |
| Press the BIND button on the sensor device.           |                |  |
|                                                       |                |  |
| Press DONE when binding is done later.                |                |  |
| ВАСК                                                  | DONE           |  |

• When a successful response has been received press DONE.

### Edit Zone Configuration

Allows you to edit the name, application, and sensor assigned to each zone.

You are first prompted to specify the zone you want to edit:

| Select the zone to view/edit: |           |  |
|-------------------------------|-----------|--|
| LIVING ROOM                   | BEDROOM 1 |  |
|                               | BEDROOM 2 |  |
| KITCHEN BATHROOM              |           |  |
| BACK                          |           |  |

Press the zone you want to edit.

The following menu shows the zone name, application, and sensor currently assigned to the zone:

| (HOME)      |                        |  |  |
|-------------|------------------------|--|--|
| Zone Name   | LIVING ROOM            |  |  |
| Application | RADIATOR HEATING       |  |  |
| Sensor      | EXTRA REMOTE<br>SENSOR |  |  |
| BACK        | NEXT                   |  |  |

From this screen you have the following options:

| To do this                    | Do this                                                           |
|-------------------------------|-------------------------------------------------------------------|
| Edit the zone name            | Press the button<br>opposite the <b>Zone</b><br><b>Name</b> label |
| Change the application        | Press the button<br>opposite the<br><b>Application</b> label      |
| Change the sensor             | Press the button<br>opposite the <b>Sensor</b><br>label           |
| Edit the application settings | Press NEXT                                                        |

These options are described in greater detail in the following sections.

#### To edit the zone name

• Press the button opposite the Zone Name label.

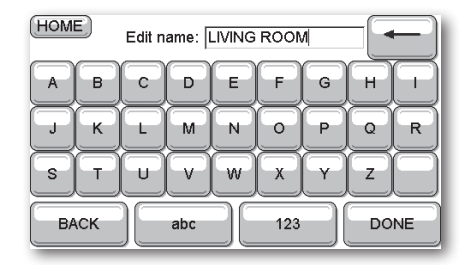

• Edit the name as required and press DONE.

#### To change the application

• Press the button opposite the Application label.

The following menu allows you to choose the application:

| HOME ZONING CONFIGURATION       |             |  |  |
|---------------------------------|-------------|--|--|
| UNDERFLOOR HEATING MIXING VALVE |             |  |  |
| RADIATOR HEATING                | ZONE VALVES |  |  |
| BACK                            | NEXT        |  |  |

The currently selected application for the zone is shown highlighted.

• Press the appropriate application button.

The options are as follows:

| Option                | Description                                                        |
|-----------------------|--------------------------------------------------------------------|
| Underfloor<br>heating | Underfloor heating using<br>an HCE80(R) or HCC80(R)<br>controller. |
| Radiator<br>heating   | Radiator control using an HR80 radiator controller.                |
| Mixing valve          | Mixing valve control using an HM80.                                |
| Zone valves           | Zone valve control using an HC60NG or BDR90.                       |

You will then be prompted to bind the appropriate actuator:

| HOME       | ZONING CONFI                           | GURATION                    |          |
|------------|----------------------------------------|-----------------------------|----------|
|            | Binding actuator(s)<br>LIVING RO       | to the zone.<br>OM          |          |
| The BIND s | signal was sent. Press<br>BACK to send | DONE when succe<br>I again. | ssful or |
| BACK       | HELP                                   |                             | NE       |

Once the actuator has been successfully bound you are returned to the Zoning Configuration screen.

#### To change the sensor for the zone

• Press the button opposite the Sensor label.

The following screen shows the currently selected sensor type:

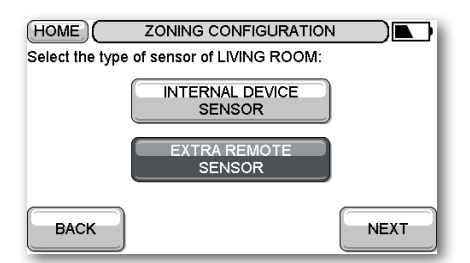

 Press INTERNAL DEVICE SENSOR to use the internal temperature sensor in evotouch, in the zone where evotouch is situated, or EXTRA REMOTE SENSOR to use a remote sensor.

**Note:** Only one zone can be controlled by the internal sensor. Selecting the internal sensor automatically configures all other zones to use external sensors.

#### The following screen is then displayed:

| (HOME)        | ZONING CONFIGURATIO          |      |
|---------------|------------------------------|------|
| Select sensor | information use for LIVING R | оом  |
|               | DEVICE SENSOR<br>INFORMATION |      |
|               | DISTRIBUTE SENSOR            |      |
| BACK          | HELP                         | NEXT |

 Press DEVICE SENSOR INFORMATION to use the sensor for information only, or DISTRIBUTE SENSOR INFORMATION to distribute the information to all actuators in the zone.

#### To edit the application settings

• Press NEXT on the Zoning Configuration screen.

The following screen is then displayed:

| HOME       |                     |  |  |
|------------|---------------------|--|--|
| Parameters | APPLICATION SETTING |  |  |
|            |                     |  |  |
|            |                     |  |  |
|            |                     |  |  |
| ВАСК       | DONE                |  |  |
|            |                     |  |  |

#### • Press APPLICATION SETTING.

The settings available for each of the applications are described on the following pages.

### Underfloor heating setting

The following setting is available for the Underfloor Heating application:

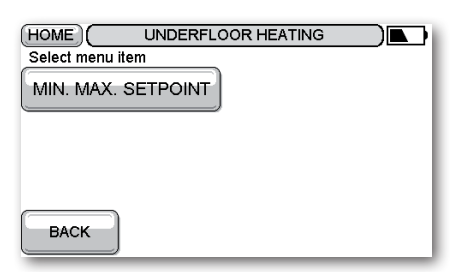

#### Min. Max. Setpoint

This specifies the minimum and maximum temperature that can be requested for the zone:

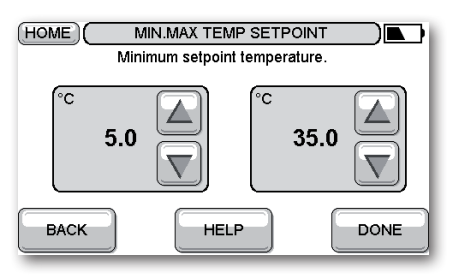

• Use the controls to set the minimum and maximum setpoints, and press **DONE**.

### Radiator heating settings

The following settings are available for the Radiator Heating application:

| Select menu item   |                |  |
|--------------------|----------------|--|
| OPTIMISATION       | LOCAL OVERRIDE |  |
|                    |                |  |
| MIN. MAX. SETPOINT |                |  |
| BACK               |                |  |

#### **Optimisation setting**

Allows the HR80 to perform its own optimisation calculation locally using the desired set point, measured temperature, and comfort schedule:

| (HOME)           | OPTIMISATION SETTING                      |     |  |
|------------------|-------------------------------------------|-----|--|
| Select optimisat | Select optimisation setting for the zone: |     |  |
|                  | DISABLED                                  | - 1 |  |
| (                | ENABLED                                   |     |  |
| ВАСК             |                                           |     |  |

#### Window function

Enables the function built into the HR80 that detects when a window is open (by measuring a drastic drop in temperature) and automatically closes the radiator valve for a certain time for energy saving:

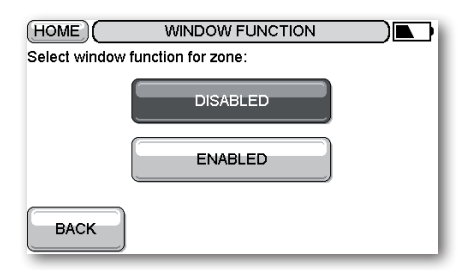

#### Min. Max. Setpoint

See Min. Max. Setpoint, on this page.

#### Local override

Allows the setpoint to be changed at the HR80. This is valid until the next switching point:

| HOME            | LOCAL OVERRIDE |      |
|-----------------|----------------|------|
| Local override: |                |      |
|                 | DISABLED       |      |
|                 | ENABLED        |      |
| ВАСК            |                | DONE |

### Mixing valve settings

The following settings are available for the Mixing Valve application:

| HOME MIXING VALVE |                    |  |
|-------------------|--------------------|--|
|                   | MAX FLOW TEMP      |  |
| ACT.RUN TIME      | MIN. MAX. SETPOINT |  |
| MIN FLOW TEMP     |                    |  |
| BACK              |                    |  |

#### Pump run time

Pump Run time (or pump overrun) specifies how long the pump in the heat source needs to keep running to extract all the heat to avoid blocking the heat source:

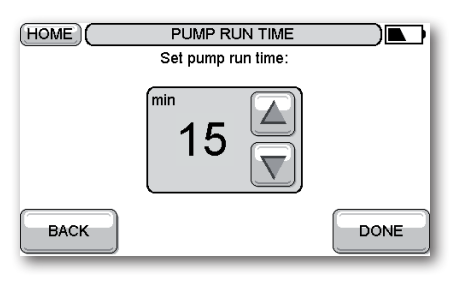

#### Actuator running time

Specifies the amount of time to open/close the actuator, in the range 0 to 100%.

|      | ACTUATOR RUNNING TIN<br>Set actuator run time: |      |
|------|------------------------------------------------|------|
|      | sec.<br>150                                    |      |
| BACK |                                                | DONE |

#### Min flow temp, Max flow temp

The min/max flow temperature are limits to control the flow temperature to achieve the target room temperature setpoint and protect the heating system:

| HOME MIN FLOW TEMP SETPOINT |            |  |      |
|-----------------------------|------------|--|------|
|                             | °c<br>15.0 |  |      |
| ВАСК                        |            |  | DONE |

#### Min. Max. Setpoint

See Min. Max. Setpoint, page 6.

### Zone valves options

The following options are available for the Zone Valves application:

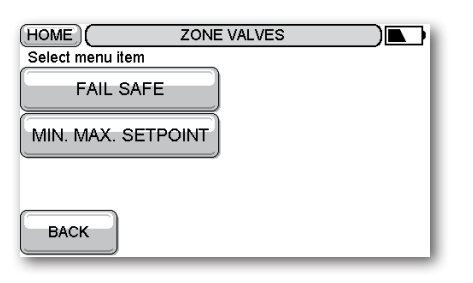

#### Fail safe

Specifies that the HC60NG/BDR90 output relay should switch OFF if the RF communication is lost:

| HOME             | FAIL SAFE                              |  |  |  |
|------------------|----------------------------------------|--|--|--|
| Select fail safe | Select fail safe setting for the zone: |  |  |  |
|                  | DISABLED                               |  |  |  |
|                  | ENABLED                                |  |  |  |
| ВАСК             |                                        |  |  |  |

Min. Max. Setpoint

See Min. Max. Setpoint, page 6.

### System Parameters

Allows you to set parameters affecting the operation of the whole system:

| HOME SYSTEM            |                           |
|------------------------|---------------------------|
| Select menu item       |                           |
| CYCLE RATE             | INTERNAL SENSOR<br>OFFSET |
| OFF TEMPERATURE        | MIN. BOILER ON TIME       |
| HOLIDAY<br>TEMPERATURE |                           |
| BACK                   |                           |

#### Cycle rate

Specifies how often the boiler will switch on and off in any given hour. measured as cycles per hour. A typical cycle rate is 6 cycles per hour, giving a 10 minute cycle length.

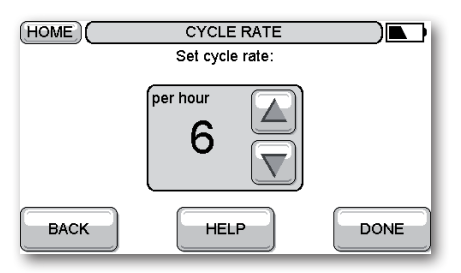

#### Off temperature

Specifies the temperature that the system will revert to when the system is turned off, for frost protection.

| (HOME) | OFF TEMPERATURE |      |  |
|--------|-----------------|------|--|
|        | °c 5.0 🔽        |      |  |
| ВАСК   |                 | DONE |  |

#### Holiday temperature

Specifies the temperature set throughout all zones when the user selects Holiday mode:

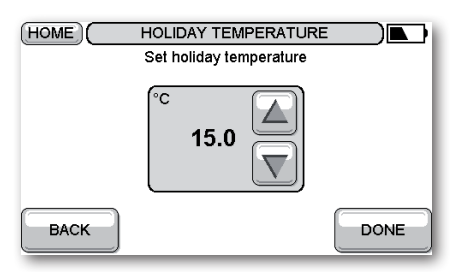

#### Internal sensor offset

Specifies the offset of the internal sensor temperature, when the unit is placed in a location where the measurement needs to be corrected:

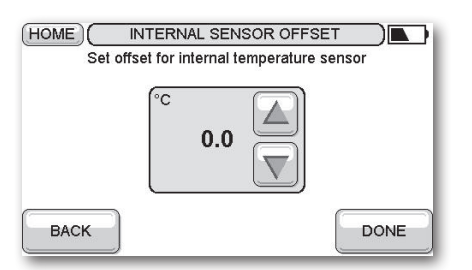

#### Min. boiler on time

Specifies a minimum on time for the heat source, to ensure all the heat is dissipated from the system before shutting off.

| (HOME) | MIN ON TIME<br>Set min on time: |      |
|--------|---------------------------------|------|
|        | nin 1                           |      |
| BACK   | HELP                            | DONE |

### Binding and RF Test

Allows you to bind or test sensors or actuators throughout the system:

| HOME BINDING AND RF TEST |                        |  |  |
|--------------------------|------------------------|--|--|
| Select menu item         |                        |  |  |
|                          | RF TEST<br>HEAT DEMAND |  |  |
|                          | RF TEST ZONES          |  |  |
| OUTDOOR SENSOR           | RF TEST OUTDOOR        |  |  |
| BACK                     |                        |  |  |

**Binding** will normally be performed with evotouch positioned beside the actuator or sensor, for convenience.

**RF Test** is then used to check the communication performance of all devices in their correct locations.

#### **Heat Demand**

Binds to the heat demand device:

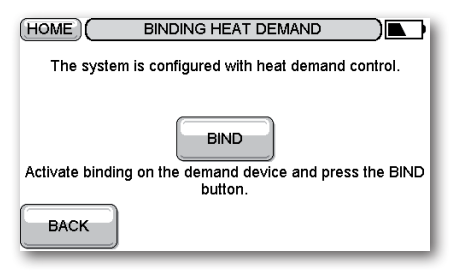

#### Zone Binding

You are first prompted to specify the zone to bind:

| HOME ZONE                |           |  |  |
|--------------------------|-----------|--|--|
| Select the zone to bind: |           |  |  |
|                          | BEDROOM 1 |  |  |
|                          | BEDROOM 2 |  |  |
| KITCHEN                  | BATHROOM  |  |  |
| BACK                     |           |  |  |

You will then be prompted to bind one representative sensor and one or more actuators to the selected zone.

#### **Outdoor Sensor**

Binds to the outdoor sensor:

| The outdoor sensor needs to be bound to the evotouch. |
|-------------------------------------------------------|
| Now press the BIND button on the sensor device.       |
|                                                       |
|                                                       |
|                                                       |
| BACK                                                  |

#### **RF Test Heat Demand**

Tests the boiler heat demand:

| (HOME)                                             | BINDING HEAT DEMA |      |  |
|----------------------------------------------------|-------------------|------|--|
| The system is configured with heat demand control. |                   |      |  |
|                                                    |                   |      |  |
| Bind signal was received properly.                 |                   |      |  |
|                                                    |                   |      |  |
|                                                    |                   |      |  |
| ВАСК                                               | HELP              | NEXT |  |

#### **RF Test Zones**

You are first prompted to specify the zone to test:

| (HOME) RF   | TEST )    |  |
|-------------|-----------|--|
|             | BEDROOM 1 |  |
| DINING ROOM | BEDROOM 2 |  |
| KITCHEN     | BATHROOM  |  |
| BACK        |           |  |

You will then be prompted to perform an RF test to the selected zone.

#### **RF Test Outdoor**

Tests RF communication with the outdoor sensor.

| HOME                                                                    | OUTDOOR RF TEST |      |
|-------------------------------------------------------------------------|-----------------|------|
| Install device in it's proper location.                                 |                 |      |
|                                                                         |                 | - 1  |
| For testing the wireless communication place device into the test mode. |                 |      |
| Press NEXT when ready.                                                  |                 |      |
| BACK                                                                    |                 | NEXT |

### Safety information

#### Approvals

Conforms to protection requirements of the following directives: EMC: 2004/108/EC LVD: 2006/95/EC R&TTE: 1995/5/EC

#### **EMC** compliance considerations

Refer to Code of Practice standards EN61000-5-1 and -2 for guidance.

Caution: Isolate power supply and make safe before wiring the unit to prevent electric shock and equipment damage. Installation should be carried out by a competent person.

#### **Product handling**

Care should be taken with the evotouch unit while it is out of its dock or table-top stand as the unit, particularly the touchscreen display, may be damaged if the unit is dropped onto a hard surface.

#### Location of device

evotouch should be placed in an open space for best performance as it is a radio frequency device. Leave at least 30cm distance from any metal objects including wall boxes and at least 1 metre from any other electrical equipment eg. radio, TV, PC etc. Do not mount onto metal wall boxes.

For the best temperature control performance evotouch should not be placed near heat or cool sources (e.g. cooker, lamp, radiator, doorways, windows).

#### Disclaimer

This product and its associated documentation and packaging are protected by various intellectual property rights belonging to Honeywell Inc and its subsidiaries and existing under the laws of the UK and other countries. These intellectual and property rights may include patent applications, registered designs, unregistered designs, registered trade marks, unregistered trade marks and copyrights.

Honeywell reserves the right to modify this document, product and functionality without notice. This document replaces any previously issued instructions and is only applicable to the product(s) described.

This product has been designed for applications as described within this document. For use outside of the scope as described herein, refer to Honeywell for guidance. Honeywell cannot be held responsible for misapplication or the product(s) described within this document.

#### PLEASE RESPECT YOUR ENVIRONMENT!

Take care to dispose of this product and any packaging or literature in an appropriate way.

#### WEEE directive 2002/96/EC Waste Electrical and Electronic Equipment directive

- At the end of the product life dispose of the packaging and product in a corresponding recycling centre.
- Do not dispose of the unit with the usual domestic refuse.
- Do not burn the product.
- Remove the batteries.
- Dispose of the batteries according to the local statutory requirements and not with the usual domestic refuse.

Manufactured for and on behalf of the Environmental and Combustion Controls Division of Honeywell Technologies Sàrl, ACS-ECC EMEA, Z.A. La Pièce 16, 1180 Rolle, Switzerland by its Authorised Representative Honeywell Inc.

Honeywell Control Systems Ltd. Arlington Business Park, Bracknell, Berkshire RG12 1EB

Technical Help Desk: 08457 678999 www.honeywelluk.com

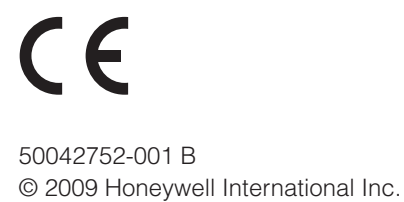

### Honeywell

Free Manuals Download Website <u>http://myh66.com</u> <u>http://usermanuals.us</u> <u>http://www.somanuals.com</u> <u>http://www.4manuals.cc</u> <u>http://www.4manuals.cc</u> <u>http://www.4manuals.cc</u> <u>http://www.4manuals.com</u> <u>http://www.404manual.com</u> <u>http://www.luxmanual.com</u> <u>http://aubethermostatmanual.com</u> Golf course search by state

http://golfingnear.com Email search by domain

http://emailbydomain.com Auto manuals search

http://auto.somanuals.com TV manuals search

http://tv.somanuals.com